# Gurobi 12 升级全攻略

# (版本 20250201)

| Ο, | 本次更新订      | 兑明2                 |
|----|------------|---------------------|
| -、 | Gurobi 12  | 核心变化3               |
| Ξ、 | Gurobi 12  | 可以求解的问题类型5          |
| Ξ、 | Gurobi 12  | 安装路线图6              |
| 四、 | Gurobi 12  | 学习资料                |
| 五、 | Gurobi 12  | 许可文件更新方法10          |
|    | (1) 学术许可   | 更新方法10              |
|    | (2) 商业许可   | 更新方法10              |
|    | (3) 许可文件   | 必备知识11              |
|    | (4) 如何验证   | Gurobi 激活成功12       |
|    | (5) 原厂关于   | 许可升级的指南12           |
| 六、 | Gurobi 12  | Python 模块库安装方法13    |
| 七、 | Gurobi 12  | 机器硬件环境配置建议16        |
| 八、 | Gurobi 12  | 支持的操作系统和其他软件版本17    |
|    | (1) 支持的    | 内操作系统17             |
|    | (2) 支持的其   | 他软件版本17             |
| 九、 | Gurobi 12  | 详细功能变化18            |
| +、 | Gurobi 12  | 新交互界面19             |
| +- | Gurobi 12  | 快速模型优化和测试指南20       |
| 十二 | Gurobi 12  | 非线性函数表达方式和优化方式23    |
| 十三 | Gurobi 12  | 基本概念之变量、约束、目标和表达式28 |
| 十四 | 、 如何快速判    | 创断模型可能存在数值问题30      |
| 十五 | 、 Gurobi 默 | 认变量为非负变量            |

## O、 本次更新说明

本文档于 2025 年 2 月 1 日做了部分更新,主要内容包括:

- (1) Gurobi 12.0.1 补丁版本发布
- (2) Gurobi 12.0.1 增加支持 MacOS 15, Python 3.13, Matlab R2024b等系统环境和软件版本。详情见第八章。
- (3) 对本文档部分章节进行了补充和修正。

Gurobi 12.0.1 详细变化见

https://docs.gurobi.com/projects/optimizer/en/12.0/reference/releasenot es/changes.html

# Gurobi 12 升级全攻略

Gurobi 12.0 已经发布。我们希望这个文档可以回答关于 Gurobi 12.0 安装和升级的主要问题。如果用户有任何问题,以下是联系方式:

Gurobi QQ 技术群: 一群 251135672; 二群 705288945; 三群 681080916; 四群 491711468; 五群 663846679。群信息的更新见 <u>http://www.gurobi.cn/about.asp?id=2</u> Gurobi 中国网站 www.gurobi.cn 邮箱: help@gurobi.cn

## 一、 Gurobi 12 核心变化

#### (一) 性能提升

在连续问题、整数问题、线性和二次凸问题、二次非凸问题、广义非线性问题等所有 问题类型求解速度进一步提升。

| Gurobi 12.0 比 11.0 的速度提升比例 |       |                 |  |  |  |
|----------------------------|-------|-----------------|--|--|--|
| 类型                         | 整体提升  | 大于 100 秒的复杂问题提升 |  |  |  |
| LP (内点法)                   | 2.2%  | 4.8%            |  |  |  |
| LP (对偶单纯形法)                | 4.4%  | 3.6%            |  |  |  |
| LP (原始单纯形法)                | 2.6%  | 2.0%            |  |  |  |
| MIP                        | 13.1% | 18.9%           |  |  |  |
| MIQP                       | 13.0% | 38.3%           |  |  |  |
| 非凸 MIQCP                   | 27.7% | 68.5%           |  |  |  |

#### (二) 重要功能更新

(1)直接支持复杂非线性函数的表达形式,用户既可以分拆为单变量函数然后组合而成,也可以一步到位直接表达复杂的非线性函数,Gurobi都会采用全局精确算法求解混合整数非线性优化问题。

(2) 对于 Python 接口, Gurobi 12 提供了更方便和灵活的非线性函数表达方式,可以 在一个公式里表达多变量、嵌套式非线性函数。

(3) 增加了内存使用查询功能,允许用户对于优化求解过程消耗的内存有更量化的了 解。

(4) 降低了解池的内存存储需求,可以用较小的内存存储较大的解池。

(5) 调优功能扩展到了多目标模型,并且允许用户只调优候选的优化参数。

(6) 提供了线性和二次凸约束在只用内点法优化时的对偶值。

(7) Callback 回调过程中允许用户设定终止参数,包括 TimeLimit, WorkLimit, NodeLimit, BarIterLimit, PumpPasses 等。

(8) Python 接口增加了其他语言接口的异步优化功能,用户可以通过 Model.optimizeAsync 和 Model.sync 实现模型的后台运行、多模型并发、模型诊断等。

(9) 集群运算服务器增强了线程均衡化功能,可以让服务器的利用率更高。

(10) 集群运算服务器扩展了 Callback 功能,支持更多本地计算时的功能。

(11) 集群运算服务器增加了任务中断功能,允许管理界面更好地控制任务的处理。

(12) 在线手册(https://docs.gurobi.com/12.0/) 有了新的界面,同时允许动态地更新和更方便使用。

#### 详细变化说明请参考后续章节。

#### (三)伴随 Gurobi 12.0 发布的酷应用

Gurobi 12.0 不但提升了优化速度,拓展了优化功能,也发布或更新了很多非常酷的应用,特别在基于 ChatGPT 的智能建模和智能答疑领域有了新突破。包括:

(1)更新了"模型诊断器" Gurobi Model Analyzer,帮助用户更好发现模型本身的问题。网址: https://gurobi-modelanalyzer.readthedocs.io/

(2)更新了最优潮流 ACOPF 和 DCOPF 开源模型 Gurobi OPF OptiMod,更好更快 发挥应用价值。网址: https://gurobi-optimods.readthedocs.io/

(3)提供了高质量 Gurobi 人工智能答疑助手 GuroBot,基于 ChatGPT,可以高质量 解答 Gurobi 技术问题,达到专家水准。网址: https://www.gurobi.com/resources/howwell-can-an-llm-answer-technical-questions-about-gurobi

(4)提供了 Gurobi AI 建模工具 Gurobi AI Modeling,根据用户交互方式,把实际问题转换成高质量模型。网址: https://gurobi-ai-modeling.readthedocs.io/

## 二、 Gurobi 12 可以求解的问题类型

Gurobi 是全球综合能力领先的全局精确算法数学规划求解器。目前最新版本 12.0, 可以采用全局精确算法(获得全局最优解)求解的问题类型包括:

(1) 线性约束和目标模型(连续变量、混合整数,全局精确最优)、

(2) 二阶锥模型 (连续变量、混合整数,全局精确最优)

(3) 二次凸约束和目标模型(连续变量、混合整数,全局精确最优)

(4)二次非凸(双线性、二次等式约束、分母带变量、高阶多项式等)约束和目标 模型(连续变量、混合整数,全局精确最优)

(5)非线性模型(除式、高阶多项式、指数、对数、三角函数、范数、逻辑函数等)(连续变量、混合整数,全局精确最优)

对于以上模型,可以叠加的功能包括但不限于:

(1)约束和目标中带有最大、最小、绝对值等数学函数,或者带有 AND、OR、 INDICATOR 逻辑条件的模型 (连续变量、混合整数)

(2) 多目标优化

- (3) 需要获得部分或者全部可行解或者最优解的模型
- (4) 不可行约束冲突分析
- (5) 优化参数自动调优功能
- (6) 分布式计算和多并发计算

更多 Gurobi 功能见参考手册 (https://docs.gurobi.com/12.0/)。

### 三、 Gurobi 12 安装路线图

● 旧版本可以保留也可以卸载。如果不再使用,建议卸载。

 用任何邮箱注册英文官网 www.gurobi.com,以便未来获得更多第一手资料。注册 是否成功不影响后续操作。

从英文官网或者 Gurobi QQ 技术群(一群 251135672;二群 705288945;三
 群 681080916;四群 491711468;五群 663846679;群信息更新见
 <u>http://www.gurobi.cn/about.asp?id=2</u>)的群文件中获得最新版本安装包,Windows/Mac
 包直接双击安装,Linux 包用 tar xvfz 安装并设置环境变量,在线指南
 https://support.gurobi.com/hc/en-us/articles/14799677517585

• 获取许可文件: 注册 portal.gurobi.com 自助申请 Named-User Academic 许可, 需要验证学校 IP 地址; 或者去 <u>http://www.gurobi.cn/NewsView1.Asp?id=4</u> 提交资料申请 免 IP 学术许可。获得激活码之后,打开命令行窗口(通过 cmd 命令或者打开终端窗 口),用 cd 命令进入到 gurobi 安装目录/bin 目录下(不熟悉 cd 命令的用户可以百度 一下),输入 grgetkey xxx 完整激活码后回车,在提示信息中输入保存许可文件的目录名 称(请看本文档"许可文件必备知识"中许可文件建议存放目录,并事先创建好这些目 录),并回车,在联网状态下会自动产生许可文件并放置到合适位置。请看本文档"如何验 证 Gurobi 激活成功",确保激活成功后再进行后续操作。

- 在安装和激活之后,再进行各种开发编程语言包的安装
  - Python: 见后续章节 Gurobi 12.0 Python 模块库安装方法
     如果能顺利运行 gurobi 安装目录/examples/python/mip1.py 范例,说明安装成功。
  - Matlab: <u>https://support.gurobi.com/hc/en-us/articles/4533938303505#section:MATLAB</u>
     如果能顺利运行 gurobi 安装目录/examples/matlab/mip1.m 范例,说明安
     装成功。其他范例在相同目录下。
  - Visual Studio C++: <u>https://support.gurobi.com/hc/en-</u> us/articles/360013194392-How-do-I-configure-a-new-Gurobi-C-projectwith-Microsoft-Visual-Studio-2017-

如果能顺利运行 gurobi 安装目录/examples/c++/mip1\_c++.cpp 范例,说明

安装成功。其他范例在相同目录下。

Java: <u>https://support.gurobi.com/hc/en-us/articles/360013193472-How-do-I-use-Gurobi-in-an-Eclipse-Java-project-</u>
 如果能顺利运行 gurobi 安装目录/examples/java/Mip1.java 范例,说明安
 装成功。其他范例在相同目录下。

 .NET: <u>https://support.gurobi.com/hc/en-us/articles/17307672758417-</u> <u>Tutorial-Getting-Started-with-the-Gurobi-NET-API</u> 如果能顺利运行 gurobi 安装目录/examples/c#/mip1\_cs.cs 范例,说明安装 成功。其他范例在相同目录下。

■ 第三方建模工具(AMPL, GAMS, CVXPY, PYOMO, PULP, YALMIP 等等)看该工
 具配置 Gurobi 的指南

手册和随机范例: Gurobi 安装目录/examples/下的范例涵盖了 Gurobi 常用的知识点。在线参考手册地址: https://docs.gurobi.com/12.0/,用户可以下载离线版的HTML 参考手册以及 PDF 参考手册。 Gurobi 12.0 所有帮助信息入口为本地安装目录下的 ReleaseNotes.html 文件。

 每次大版本升级,建议用户对之前版本模型中设置的优化参数进行重新评估,重 新进行参数调优,确定是否保留、删除还是修改。

### 四、 Gurobi 12 学习资料

Gurobi 英文和中文网站提供了丰富的学习资料和互动论坛,收藏这些链接, 加速 Gurobi 学习和进阶过程。

手册和随机范例: Gurobi 安装目录/examples/ 下的范例涵盖了 Gurobi 常用的知识点。在线参考手册地址: https://docs.gurobi.com/12.0/, 用户可 以下载离线版的 HTML 参考手册以及 PDF 参考手册。Gurobi 12.0 所有帮助 信息入口为本地安装目录下的 ReleaseNotes.html 文件。

【1】数学规划基本概念视频集合。从最简单的案例出发,快速熟悉数学规 划的各种概念,包括可行域,对偶原理,敏感度分析,分支定界等等。Gurobi 提 供了通俗易懂的短视频集合。

线性规划概念介绍: <u>https://www.gurobi.com/resource/mathematical-</u> programming-tutorial-linear-programming/

混合整数规划概念介绍: <u>https://www.gurobi.com/resource/tutorial-mixed-</u> <u>integer-linear-programming/</u>

【2】Gurobi 代码示范程序。Gurobi 提供了众多经典小案例和示范程序代码,可以让学习人员快速掌握建模和编码方法。

功能代码示范案例:这些程序都保存在本地的 Gurobi 安装目录下,覆盖不同的 Gurobi 功能设计。<u>https://www.gurobi.com/resource/functional-code-</u> <u>examples/</u>

行业应用程序示范案例:源自多个应用领域、具有代表性的应用示范案例。 有问题背景,有程序代码,有输出结果,统一在 Jupyter Notebook 中。 <u>https://www.gurobi.com/resource/modeling-examples-using-the-gurobi-</u> python-api-in-jupyter-notebook/

【3】 技术论坛。Gurobi 技术论坛是学术许可用户获得技术支持的最好途径,同时也是发现 Gurobi 各种使用经验的最佳入口。

https://support.gurobi.com/hc/en-us/community/topics

【4】 知识库。这些提供了各种常见问题的技术解答。

https://support.gurobi.com/hc/en-us/categories/360000840331-Knowledge-Base 【5】希望从其他开源优化器(GLPK, LP\_Solve 等)或者其他商业优化器(IBM Cplex, FICO Xpress)转入到 Gurobi? 非常容易,跟着这些转换文档操作就可以。

https://www.gurobi.com/resource/switching-to-gurobi/

【6】中文培训视频。Gurobi 中文网站提供了全面而系统的 Gurobi Python 培训视频,特别包含了实战案例,可以直接应用在企业业务中。

http://www.gurobi.cn/picexhview.asp?id=90

#### 【7】伴随 Gurobi 12.0 发布的酷应用

Gurobi 12.0 不但提升了优化速度, 拓展了优化功能, 也发布或更新了很多 非常酷的应用, 特别在基于 ChatGPT 的智能建模和智能答疑领域有了新突破。 包括:

(1)更新了"模型诊断器" Gurobi Model Analyzer,帮助用户更好发现模型本身的问题。网址: https://gurobi-modelanalyzer.readthedocs.io/

(2)更新了最优潮流 ACOPF 和 DCOPF 开源模型 Gurobi OPF
 OptiMod,更好更快发挥应用价值。网址: https://gurobi-

### optimods.readthedocs.io/

(3) 提供了高质量 Gurobi 人工智能答疑助手 GuroBot, 基于 ChatGPT, 可以高质量解答 Gurobi 技术问题,达到专家水准。网址:

https://www.gurobi.com/resources/how-well-can-an-llm-answer-technicalquestions-about-gurobi

(4)提供了 Gurobi AI 建模工具 Gurobi AI Modeling,根据用户交互方式,把实际问题转换成高质量模型。网址: https://gurobi-ai-modeling.readthedocs.io/

## 五、 Gurobi 12 许可文件更新方法

### (1) 学术许可更新方法

【对于免 IP 验证学术许可,已有版本 11.0 许可且仍在有效期内的用户无需申请新激活码,只需要重新运行原激活码,产生并覆盖原许可文件即可。在官网自助获取的 IP 验证学术许可,需要重新自助申请新的激活码】

- 【查验】如果已经有正在使用的 gurobi.lic 许可文件,打开查看,如果版本号已经更新为 12, VERSION=12,并且 EXPIRATION 到期日期仍然有效,那么许可更新工作已经完成。
- 【更新】如果许可仍然在有效期内,找到当初产生许可文件的激活码 grbgetkey XXXXX (或者从 www.gurobi.com 个人账户中获得,或者通过邮件 help@gurobi.cn 获得),在保持激活的机器和用户名不变的情况下,重新联网运行此激活码,产生新的许可文件,替换掉之前的许可文件,就可以正常使用。
- 【注意】如果找不到激活码,请发邮件到 help@gurobi.cn 中文邮箱,发送邮件时请提供 gurobi.lic 许可文件中的序列号(License ID)。
- 【检验】打开更新后的 gurobi.lic 许可文件,版本号已经更新为 12, VERSION=12,并
   且 EXPIRATION 到期日期仍然有效。
- 【重新申请】如果更新许可文件后仍然无法运行版本 12.0,或者之前没有申请过激活码,则需要重新申请。学术许可有二个申请途径,(1)通过英文官网自助获取,这样获取的激活码在激活时需要验证用户的 IP 地址是否标注为学术机构;(2)通过中文 官网 <u>http://www.gurobi.cn/NewsView1.Asp?id=4</u> 提交申请资料,这样的激活码在激活时不进行学术 IP 的验证;

### (2) 商业许可更新方法

对于在维保期内的商业用户,我们会逐个联系,安排合适的升级时间。如果需要试用 商业许可,请按照<u>http://www.gurobi.cn/NewsView1.Asp?id=9</u>的要求填写表格并保存后 发到 <u>help@gurobi.cn</u> 邮箱。

### (3) 许可文件必备知识

(1) 先安装软件,再通过联网运行 grbgetkey + 激活码 获得 gurobi.lic 许可文件并保存到本地。每台机器上只需要保存一个 gurobi.lic 文件。请删除多余。

(2) gurobi.lic 许可文件的建议保存目录

Windows: c:\gurobi

Linux: 根目录/opt/gurobi

Mac: 根目录/Library/gurobi

如果没有这些目录,请创建一个。这是 Gurobi 默认搜索位置。

如果保存到其他位置,需要创建 GRB\_LICENSE\_FILE 系统环境变量(不是用户环境变量),指向保存的目录和文件名(例如 GRB\_LICENSE\_FILE = C:\myfolder\gurobi.lic)。需要重启电脑使之生效。

(3) 打开 gurobi.lic 文件,显示许可过期日期(EXPIRATION=),以及支持的最大版本号(VERSION=)。许可文件不能编辑。许可到期后,重新申请获得新激活码,产生新的gurobi.lic 许可文件替换掉旧许可文件。

(4)如果既放置在(2)中的位置,又设置了 GRB\_LICENSE\_FILE 系统环境变量,Gurobi 会以 GRB\_LICENSE\_FILE 的设置为准。

(5)激活码一旦激活,就和机器捆绑,无法转移、无法注销。更换机器、重装系统、更换用户账号都需要申请新激活码。如果需要新的激活码,请重新提交资料再次申请。每个人的免 IP 许可激活码的数量是有限的,需要珍惜使用。

(6) 个人学术许可不支持安装到 WSL2 系统中,或者 Docker 容器机器内(例如超 算客户端, K8s 客户端等)。如果需要使用 WSL2 或者容器机,需要申请学术院系许可。

(7) 打开 gurobi.lic 许可文件,如果显示 TYPE=TRIAL 或者 TYPE=PIP,那么这些 许可仅供培训或者个人学习使用,有 2000 个变量和约束的限制(如果是二次模型,则变 量限制为不超过 200 个)。如果超过规模,运行时会产生 Model too large for size-limited license 信息。

(8) 免 IP 学术许可、商业测试许可的申请网站: www.gurobi.cn

## (4) 如何验证 Gurobi 激活成功

产生并放置正确的许可文件之后,打开命令行窗口,通过 cd 命令进入到 gurobi 安装目录\bin 目录下,输入

gurobi cl --license

出现以下信息就表明软件已经安装成功,并且许可文件已经配置成功。同时,这个信息 也指出了生效的许可文件的路径。如果生效的许可文件路径不是用户期望的,可以进行调整 和修改。

```
Set parameter LogFile to value "gurobi.log"
Using license file c:\gurobi\gurobi.lic
```

在验证成功之后,用户可以再根据自己开发语言的需要,安装不同的环境,例如 Eclipse, Visual Studio, R, Matlab 等。详见本文档安装路线图部分。

## (5) 原厂关于许可升级的指南

用户也可以参考原厂关于许可升级的指南

https://support.gurobi.com/hc/en-us/articles/360038212992-How-do-I-update-my-

Gurobi-installation-to-a-newer-version

# 六、 Gurobi 12 Python 模块库安装方法

• Gurobi 12.0 支持的 Python 版本包括 3.9, 3.10, 3.11, 3.12

● 用户先安装 Python IDE 编辑工具(例如 PyCharm, Anaconda/Spyder 等)之

后,再按照本指南中的步骤操作。

 不论使用何种 IDE 或者 Python 环境,用户需要明确正在使用的 Python 执行 文件的位置和目录。gurobipy 将会被安装到该 Python 执行程序所在目录下的
 \Lib\site-packages 目录下。

以下总结了在 Python 中安装 Gurobi 12.0 的二种在线方法和一种离线方法。如果需要更多指示,可以参考随机手册。

#### (一)在线安装:用户电脑需保持连接互联网

第一种方法: pip 安装

进入到激活环境的 Python 命令行窗口(如果安装到 Anaconda 里,以管理员权限进入 到 Anaconda Prompt 窗口并进入到激活环境;如果安装到 PyCharm 里,则可以点击 IDE 左下角 Terminal 打开命令行窗口;如果是其他 Python IDE,则进入到对应激活环境的命 令行窗口),联网运行

pip install gurobipy 或者(如果镜像源没有及时更新)

pip install -i https://pypi.org/simple gurobipy

则将 Gurobi 模块(非 Gurobi 完整安装包)安装到当前激活的 Python 环境中。

如果在 pip 中升级 Gurobi, 则输入 pip install gurobipy --upgrade 或者指定版本 pip install gurobipy==9.1.2 如果需要卸载旧版本, 输入 pip uninstall gurobipy

第二种方法: Anaconda 安装

如果你使用 Anaconda,以管理员权限进入到 Anaconda Prompt 窗口,通过 conda 命 令运行

```
conda install -c gurobi gurobi
如果在 Anaconda 中升级 Gurobi, 则输入
conda update gurobi
或者指定版本
conda install gurobi=9.1.2
如果删除旧版本, 输入
conda remove gurobi
```

#### 获取 Gurobi 许可文件:

第一种 pip 安装方法在安装 gurobipy 时会自动产生一个有时效限制的 2000 个变量和 约束限制的培训许可(许可文件 gurobi.lic 中显示 TYPE=PIP),用户只能在 Python 环境 中使用。这个许可受到版权限制,不能应用于论文发表、商业部署、项目实施等非培训和 学习场合。

如果用户需要产生更高级别的许可(例如无限制的学术许可,院系许可,商业许可、 离线许可等),需要运行 Gurobi 专门的激活工具(例如 grbgetkey 和 grbprobe)。这些 激活工具不包含在 gurobipy 模块库中,需要安装 Gurobi 独立安装包,或者单独从以下地 址下载并解压缩后使用:

https://support.gurobi.com/hc/en-us/articles/360059842732

申请 Gurobi 许可请参见本文档前述章节。

(二)离线安装

我们强烈建议用户采用在线安装的方式,因为 pip 和 conda 都提供了良好的管理功能,支持自动下载依赖包,帮助用户更轻松地管理支撑环境。

如果用户电脑不联网,可以通过 pip download 或者

https://pypi.org/simple/gurobipy/ 下载和保存与操作系统、Python 版本相匹配的 wheel 文件, 然后按照在线安装中第一种 pip 安装方法, 进入到 wheel 文件保存的目录, 运行 pip install 命令。例如

cd d:\myfolder

pip install gurobiwheelfile.whl

对于复杂的 pip 离线安装,特别是存在依赖库的安装,请用户自行百度搜索方法。

## 七、 Gurobi 12 机器硬件环境配置建议

好马配好鞍。良好的机器配置能够充分发挥 Gurobi 的优秀性能。机器硬件配置几个 关键因素包括:

(一) CPU 主频(CLOCK RATE)和内存通道数(MEMORY CHANNEL)

CPU 的单线程主频速度对于充分发挥 Gurobi 的性能非常重要。作为参考,第三方测 试平台在评测优化器性能时采用的主频速度在 3.5 G hz - 4.4 G hz。如何选择最新的芯片? 可以参考 CPU 单线程性能排行榜 (见链接),帮助选择合适的机器配置。

#### https://www.cpubenchmark.net/singleThread.html

同时,如果 CPU 可以支持更大的内存通道数,则可以增加数据处理容量,有助于加快速度。高性能服务器 CPU 可以支持的最大内存通道数一般在 6-8 个左右。

较高的 L1/L2 CPU 缓存对于性能也有很大帮助。

(二)高性能随机存取存储器 (RAM)

高性能体现在

(1) 充足的容量,避免因为内存不足导致无法求解大规模问题。Gurobi 软件本身 对于问题规模没有限制,因此问题规模仅受制于内存容量。

(2) 选择高带宽、低延迟,例如 DDR4 内存。

(3) 可以参考 RAM 性能排行榜(见链接),帮助选择合适的内存。

#### https://www.memorybenchmark.net/

(三) 物理核心数 (CORES)

较多的核心数对于求解 MIP 问题可能会有帮助,但高度依赖于问题的类型。当并发模型数 量较多时,较多的核心数可以有帮助。

# 八、 Gurobi 12 支持的操作系统和其他软件版本

# (1) 支持的操作系统

| Platform (port)                          | Operating System                     | Compiler       |  |  |
|------------------------------------------|--------------------------------------|----------------|--|--|
| Windows 64 hit (win64)                   | Windows 10, 11, Windows Server       | Visual Studio  |  |  |
| Wildows 84-bit (will84)                  | 2016, 2019, 2022                     | 2017-2022      |  |  |
| Linux x86-64 64-bit (linux64)            | Red Hat Enterprise Linux 8, 9        | GCC >= 8.5     |  |  |
|                                          | SUSE Enterprise Linux 15             |                |  |  |
|                                          | Ubuntu 20.04, 22.04, 24.04           |                |  |  |
|                                          | Amazon Linux 2, 2023                 |                |  |  |
| macOS 64-bit universal2                  | 13 (Ventura), 14 (Sonoma), <b>15</b> | Xcode 14/15/16 |  |  |
| (macos_universal2)                       | (Sequoia)                            |                |  |  |
| Linux arm64 64-bit (armlinux64)          | Red Hat Enterprise Linux 8, 9        | GCC >= 8.5     |  |  |
|                                          | SUSE Enterprise Linux 15             |                |  |  |
|                                          | Ubuntu 20.04, 22.04, 24.04           |                |  |  |
|                                          | Amazon Linux 2, 2023                 |                |  |  |
| Gurobi 也支持国产芯片和国产操作系统,详见                 |                                      |                |  |  |
| http://www.gurobi.cn/NewsView.Asp?id=125 |                                      |                |  |  |

# (2) 支持的其他软件版本

| Language | Version                                  |  |  |
|----------|------------------------------------------|--|--|
| Python   | 3.9, 3.10, 3.11, 3.12, <mark>3.13</mark> |  |  |
| MATLAB   | R2019a- <b>R2024b</b>                    |  |  |
| R        | 4.4                                      |  |  |
| JDK      | 8, 11, 17, 21                            |  |  |
| .NET     | 8.0                                      |  |  |

# 九、 Gurobi 12 详细功能变化

用户可以通过以下链接获得全面和完整的 Gurobi 12 功能变化说明 https://docs.gurobi.com/projects/optimizer/en/12.0/reference/releasenotes.html

## 十、 Gurobi 12 新交互界面

从 Gurobi 11.0.2 开始, Gurobi 将逐步取消通过运行 gurobi 或者 gurobi.sh 命令启动 Gurobi 交互界面的功能。对于仍然希望使用 Gurobi 交互界面的用户,可以通过以下方式 重现:

(1) 在命令行下,找到并进入安装了 gurobipy 模块库的 Python 执行程序的目录, 输入并运行 python 命令,或者在命令行下输入完整路径的 Python 执行程序。这样启动 Python 自身的交互界面

(2) 在 >>> 提示下, 输入(可以直接拷贝粘贴)

import os
from gurobipy import \*
setParam("LogFile", "mylog.log")

如果提示找不到 gurobipy,那么请参考本文档的 Python 安装方法,安装 gurobipy 模 块库。 做为良好习惯,用户首先设置日志文件,这样在后续运行过程中都可以保留日志。 安装 os 模块库的目的是为了在交互环境中,可以方便的使用一些系统命令,例如变换到某 个特定的目录下,可以用以下命令

os.chdir(r"C:\gurobi1103\win64\examples\data")

可以用以下命令查看当前目录

os.system("cd")

一旦导入了 gurobipy 库,那么 Python 的交互环境就变成了 Gurobi 的交互环境。之前 Gurobi 交互环境中的所有命令,可以保持不变地应用到这里。例如用户可以读入模型文件再优化

```
model=read("mymodel.mps")
model.optimize()
```

用户可以使用交互环境快速测试模型的性能,验证语法和调试等。可以参考本文档中的 《Gurobi 12 快速模型优化和测试指南》。

对于取消原有的 Gurobi 交互环境有任何疑问,可以参考以下的技术帖子

https://support.gurobi.com/hc/en-us/articles/24811784733585-Deprecation-of-the-Gurobi-Interactive-Shell

## 十一、 Gurobi 12 快速模型优化和测试指南

本指南是为快速运行 Gurobi,并在已有模型文件基础上(LP/MPS/REW 格式),对 Gurobi 优化参数进行调整和性能测试而制作。这个快速指南并不能代替详细的 Gurobi 使 用手册。

假设许可文件已经正确放置, Gurobi 可以正常运行。

(1) 启动 DOS 行命令方式。在左下角开始菜单中,在运行(RUN)或者提示输入 框中,输入 cmd,启动 DOS 命令行方式。

(2) 通过 cd 命令,进入到模型数据文件所在的目录。Gurobi 支持的模型数据格 式包括 MPS, LP, REW 等。

(3) 按照本文档《Gurobi12新交互界面》章节的操作方法,启动了 Gurobi新交互 界面如下

| C:\gurobi1200\win64\examples\data>C:\Python312\python                                           |
|-------------------------------------------------------------------------------------------------|
| Python 3.12.4 (tags/v3.12.4:8e8a4ba, Jun 6 2024, 19:30:16) [MSC v.1940 64 bit (AMD64)] on win32 |
| Type "help", "copyright", "credits" or "license" for more information.                          |
| >>> import os                                                                                   |
| >>> from gurobipy import *                                                                      |
|                                                                                                 |

或者在旧交互界面没有完全退出之前,仍然可以输入 gurobi (Windows)或者

gurobi.sh (Linux/Mac) 启动旧交互界面如下

```
Python 3.11.4 (tags/v3.11.4:d2340ef, Jun 7 2023, 05:45:37) [MSC v.1934 64 bit (AMD64)] on win32
Type "help", "copyright", "credits" or "license" for more information.
C:\gurobil200\win64\bin\\..\lib\gurobi.py:9: DeprecationWarning: The Gurobi Interactive Shell is deprecated, please set
up your own Python environment to use gurobipy. For installation instructions see https://support.gurobi.com/hc/en-us/a
ticles/360044290292
gurobi.interactive()
Set parameter LogFile to value "gurobi.log"
Gurobi Interactive Shell (win64), Version 12.0.0
Copyright (c) 2024, Gurobi Optimization, LLC
Type "help()" for help
gurobi>
```

(4) 读入数据模型文件, 输入

m=read('abc.mps')

(5) 这样数据就读入到 m 变量中。用户如果需要日志输出的话,需要设置

m.Params.LogFile="mylog.log"

这样就会在相同目录下产生日志文件。如果采用所有默认优化参数,那么可以直接运行 优化

m.optimize()

- (6) 用 ctrl-C 中断优化运行。
- (7) 输出优化结果,可以将当前找到的可行解或者最优解输出,可以输入

m.write('output.sol')

那么在当前目录下,输出一个 output.sol 文件,可以用文本编辑器打开。文件名称可 以是任何名称,只要后缀是 sol 就可以。

(8) 清除当前的最优解或者可行解,可以输入

m.reset()

这样再输入 m.optimize()时,会从头开始运行;否则,会从当前可行解再继续运行优化。

(9) Gurobi 默认优化参数已经可以取得较好的结果,但也提供了优化参数调整的功能,更好地针对具体问题提升优化性能。常用的优化参数有 MIPFocus, Presolve, Method, ImproveStartGap, ImproveStartTime 等等. 我们并不建议过度调整参数,因为 Gurobi 已经将可调整的参数大大缩减。这些参数的使用方法都是一样的,就是在 运行优化之前,设定 这些参数,设置方法为

m.Params.XXXX=Y

例如:如果希望以取得可行解为优化策略,那么可以设定为

m.Params.MIPFocus=1

然后再运行

m.optimize()

如果希望将优化参数的数值恢复到默认数值,可以采用

m.Params.XXXX='default'

如果希望清除所有优化参数的数值, 而恢复到默认数值, 可以采用

m.resetParams()

手册中详细提供了这些参数的取值范围, 默认数值和功能。

(10) 一些常见情况的优化参数建议:

MIPFocus: 默认值 0, 试图在最优值和可行解之间取得平衡。1: 以可行解为目标; 2: 以证明最优性为目标; 3: 以优化边界为目标。

Presolve: 默认值: -1, 自动决定预优化力度。0: 关闭预优化; 1: 保守; 2: 激进。

Method: 默认值: -1, 自动决定优化方法。0: 原始单纯型; 1: 对偶; 2: Barrier; 3: 随机并行; 4: 确定并行。如果模型巨大, 可以考虑 2.

ImproveStartTime 和 ImproveStartGap: 都是确定从什么条件开始,优化转向对可行解 质量的提升上。优化从 ImproveStartTime 设定的时间之后 (以秒为单位),或者 ImproveStartGap 设定的收敛 gap 达到之后开始进行可行解的提升。

MinRelNodes: 如果模型在根节点没有找到可行解,可以考虑设置这个参数,例如10000。

NoRelHeurTime / NoRelHeurWork: 对于很难找到可行解的复杂混合整数模型,可以考虑设置这二个参数启动 NoRel 启发式算法。单位为秒。

TimeLimit: 时间终止条件。当达到规定的运行时间后,优化终止。单位为秒。

MipGap: 偏差终止条件。当整数规划的偏差下降到设定值后,优化终止。默认为0,一般可以设定为 0.05 或者 0.01

(11) 自动参数调优

Gurobi 提供了自动参数调优工具,可以自动寻找更好的优化参数。读入模型后,清除 已设置的参数 m.resetParams()

然后设置自动调优时间 m.Params.TuneTimeLimit=XXX (以秒为单位)

运行调优工具 m.tune()

Gurobi 在调优结束时,显示较好的参数集合。具体说明请参考参考手册。

(12) 不可行或者无界模型

如果使用 Gurobi 时碰到"Model is infeasible or unbounded"信息时,首先可以设置参数 DualReductions=0, 然后再运行优化,就会得到明确的信息。如果不可行(infeasible),可 以运行 m.computeIIS() 获得冲突的约束条件,通过 m.write('abc.ilp') 输出这些冲突的约束 条件到 LP 文件浏览。如果是无界的,那么可以检查变量和约束的上下界设置,是否有可能 出现无界情况。对于连续模型,可以设置参数 InfUnbdInfo=1 来获得连续模型的 UnbdRay.

更多 Gurobi 信息,参见参考手册。

## 十二、 Gurobi 12 非线性函数表达方式和优化方式

Gurobi 从 10.0 版本开始支持指数、对数、三角函数等混合整数非线性模型。随着版本的不断更迭,非线性函数的表达方式和优化方式都在不断发生变化,现 总结如下,更多详细资料请查看 Gurobi 的参考手册。注意这里指的非线性不包 括二次表达式。对于二次表达式,无论是凸还是非凸(二个连续变量相乘),Gurobi 都支持直接表达,不要有特殊表示方式。

| 版本 | 表达方式                             | 优化方式           | 是否全局 | 需要设置的参数                                                                |
|----|----------------------------------|----------------|------|------------------------------------------------------------------------|
|    |                                  |                | 精确优化 |                                                                        |
| 10 | (1) 单变量非线性函数组合方法                 | 静态分段线性近似       | 否    | FuncPieceError,<br>FuncPieceLength,<br>FuncPieceRatio,<br>FuncPieces 等 |
| 11 | (1) 单变量非线性函数组合方法                 | 静态分段线性近似       | 否    | FuncPieceError,<br>FuncPieceLength,<br>FuncPieceRatio,<br>FuncPieces 等 |
|    |                                  | 动态外逼近和空间<br>分支 | 是    | FuncNonlinear = 1<br>(非默认)                                             |
|    | (1) 单变量非线性函数组合方法                 | 静态分段线性近似       | 否    | FuncPieceError,<br>FuncPieceLength,<br>FuncPieceRatio,<br>FuncPieces 等 |
| 12 |                                  | 动态外逼近和空间<br>分支 | 是    | FuncNonlinear = 1<br>(默认)                                              |
|    | (2) 操作符树状结构方法                    | 动态外逼近和空间<br>分支 | 是    | FuncNonlinear = 1<br>(默认)                                              |
|    | (3)(仅限 Python)多变量非线<br>性函数直接表示方法 | 动态外逼近和空间<br>分支 | 是    | FuncNonlinear = 1<br>(默认)                                              |

在这篇文档中,我们重点介绍表达方式的区别,而对于优化方式的区别, 有兴趣的用户可以通过参考手册详细了解。

我们举例说明不同表达方法之间的区别。

例如我们需要表示非线性函数约束  $z = \sin(2.5 * x_1) + x_2$ ,这是一个多变量非线性函数,其中  $x_1, x_2$  是二个变量。

#### (方法1)单变量非线性函数组合方法

这种方法需要引入多个中间变量,将多变量非线性函数拆分成多个单变量

非线性函数,然后通过引入 addGenConstrSin(), addGenConstrExp(), addGenConstrLog() 等单变量非线性函数组合而成。

针对我们给出的例子,我们需要定义y1,y2 二个额外的变量,其中

$$y_1 = 2.5 * x_1$$

 $y_2 = \sin y_1$ 

最后我们的非线性函数可以用  $z = y_2 + x_2$  来表示。用 Python 语言书写 如下(假设 $x_1, x_2, y_1, y_2, z$  已经通过 model.addVar() 定义为变量)

```
model.addConstr(y1 == 2.5 *x1)
model.addGenConstrSin(y1, y2)
model.addConstr(z == y2 + x2)
```

因为 Gurobi 的 addGenConstrSin() 等非线性函数只能接受单变量做为参数,不接受多变量和表达式,因此用户需要通过引入中间变量,不断化繁为简,变成多个单变量非线性函数再组合到一起。

#### (方法2)操作符树状结构方法

Gurobi 12 引入了操作符树状结构来描述一个复杂的多变量非线性函数。 任何多变量复合非线性函数都可以通过一个操作符树状结构来描述。

例如对于本文档中的例子  $sin(2.5 * x_1) + x_2$  包括了加法、乘法和  $sin 三 个操作符。依赖关系和运算次序如下: <math>sin(2.5 * x_1)$  和  $x_2$  的加法是最顶层。 第一个部分是 sin 函数, 依赖于常数 2.5 和变量  $x_1$  的乘积。按照数据流动的 方向, 我们可以得到如下的关系图

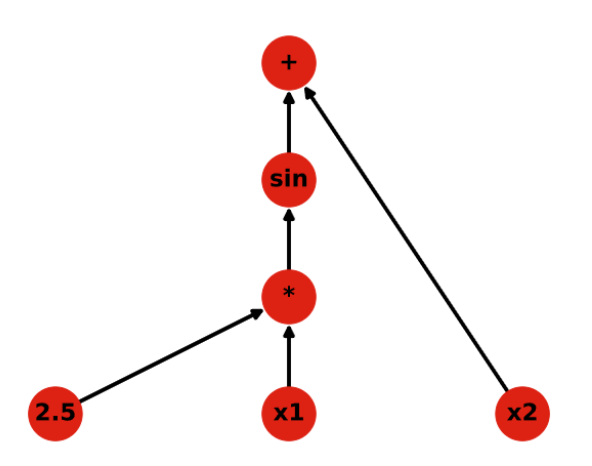

为了把这个树状结构的每个节点传递给 Gurobi API 函数,需要进行编码。 编码由三个数组组成,每个数组的第i 个元素代表了第i 个节点。因此节点i 由三个数组中的第i 个元素的信息来确定。

这三个数组分别是

•操作符数组(opcode array),它包含了每个节点的基本操作。完整的操作符列表见下面表格。

• 数据数组(*data array*). 它包含了节点的辅助信息,例如常数值或者 变量。如果节点不需要提供辅助信息,填写为-1

• 父节点索引数组(*parent array*).它通过提供父节点的索引编号来构造 树状结构。根节点的父节点索引用-1 表示。

节点在树状结构中的表示顺序需要遵循一定的次序,也就是每个节点后面 需要紧跟着所有子节点,并且连续排列。

本文档中的例子  $sin(2.5 * x_1) + x_2$  的编码表如下

| array index | opcode   | data | parent |
|-------------|----------|------|--------|
| 0           | plus     | -1   | -1     |
| 1           | sin      | -1   | 0      |
| 2           | multiply | -1   | 1      |
| 3           | constant | 2.5  | 2      |
| 4           | variable | x1   | 2      |
| 5           | variable | x2   | 0      |

注意:只有后三列数组需要传递给 Gurobi API 接口,而第一列数据默认是 从 0 开始递增的索引,不用传递给 Gurobi API 接口。

#### Gurobi 支持的操作符

注意这里的操作符可以直接表示在非线性函数中。特别是用户可以直接使用除法"/"符号,来表示分母带变量的非线性;直接用"\*\*"符号来表示幂指数。

| CONSTANT | VARIABLE | PLUS  | MINUS    | MULTIPLY | DIVIDE | UMINUS |
|----------|----------|-------|----------|----------|--------|--------|
| 常数       | 变量       | 加     | 减        | 乘        | 除      | 取反     |
| SQUARE   | SQRT     | SIN   | COS      | TAN      | POW    | EXP    |
| 平方       | 平方根      | 正弦    | 余弦       | 正切       | 幂      | 指数     |
| LOG      | LOG2     | LOG10 | LOGISTIC |          |        |        |
| 自然对数     | 2-对数     | 10-对数 | 逻辑函数     |          |        |        |

用 Python 语言书写如下(假设 $x_1, x_2, z$ 已经通过 model.addVar() 定义为变量)

```
opcode = [GRB.OPCODE_PLUS, GRB.OPCODE_ SIN,
GRB.OPCODE_MULTIPLY, GRB.OPCODE_CONSTANT,
GRB.OPCODE_VARIABLE, GRB.OPCODE_VARIABLE]
data=[-1,-1,-1,2.5,x1,x2]
parent =[-1,0,1,2,2,0]
model.addGenConstrNLAdv(z,opcode,data,parent)
```

如果用其他编程语言,需要采用类似的方法,定义好三个数组的数据,然 后调用各自语言的 model. addGenConstrNL()函数进行表达。

#### (3)(仅限 Python)多变量非线性函数直接表示方法

如果使用 Python 编程, Gurobi 提供了一个更方便、更便捷地表达多变量 复合非线性函数的方法。gurobipy 提供了非线性函数库 nlfunc, 支持直接表达 多变量、复合非线性函数。也支持用户使用除法"/"符号,来表示分母带变量 的非线性; 直接用"\*\*"符号来表示幂指数。

假设 $x_1, x_2, z$ 已经通过 model.addVar() 定义为变量,并且在程序开始部分 已经用 from gurobipy import nlfunc 导入了 nlfunc 库,那么用户只需要用一 句话就可以完成非线性函数的表达 m.addGenConstrNL(z, nlfunc.sin(2.5\*x1)+x2)

从以上说明中可以看出, Gurobi 支持多种非线性函数的表达方式。如果 用户使用 Python 编程语言的话,采用 nlfunc 库是最方便的方法。

#### (4) 复杂范例

为了检验用户已经对这三种方法完全了解,我们给出如下优化问题,完整的 Python 优化代码可以从 http://www.gurobi.cn/download/grb\_nlp\_example\_v12.py 下载

maximize 
$$\sqrt{\frac{(1 - \cos(x^2)) * y^{0.8} + 2xy}{1 + x + y}} - x$$

s.t. 0 ≤ x ≤ 10, 0 ≤ y ≤ 30, x, y 是整数

## 十三、 Gurobi12 基本概念之变量、约束、目标和表达式

(1) 变量、约束和目标是构成 Gurobi 模型的三个核心要素。而表达式只是 构成这些要素的重要中间环节。

(2)变量: Gurobi 只有变量的概念,不区分决策变量、辅助变量、中间变量、松弛变量等。所有变量在 Gurobi 中都需要通过 model.addVar(), model.addVar()等来定义为变量。

(3)约束是由变量通过表达式构成的,表达式本身只是构造约束的一个环节。常数\*变量、常数\*变量\*变量 (也就是线性项和二次项)可以任何加总构成线性或者二次表达式。不论变量的类型 (Gurobi 支持二次凸和非凸模型),只要最终展开形式不超过二次,就可以直接写入到约束中。

<u>常规的赋值语句并不能成为模型的约束,不具有约束力,只是构造表达式的</u> <u>中间环节。</u>例如 x、y、z 是通过 model.addVar() 定义的变量,那么

w=x+y 并没有产生具有模型约束力的约束,而只是构成了一个线性表达式 类型的 w

w=(x+y)\*x 并没有产生具有模型约束力的约束,而只是构成了一个二次表达 式类型的 w

只有 model.addConstr(), model.addConstrs()等约束构造函数才能产生等式 或者不等式约束,所以上面定义好 w 表达式之后,需要成为约束的一部分,例 如

model.addConstr(w <= 10) 等价于 model.addConstr(x+y <= 10) 或者 model.addConstr((x+y)\*x <= 10)

如果表达式中的阶次超过二次,需要降阶处理,才能成为约束。例如

w=x\*\*2\*(x+y) 这个表达式超过二次,需要通过 model.addVar 引入中间变量,例如 z,进行降阶,变成 w=z\*(x+y),z=x\*\*2,最终写法是

 $w=z^*(x+y)$ 

model.addConstr(w<= 10)</pre>

model.addConstr(z==x\*\*2) 不能直接写为 z=x\*\*2, 不但没有约束力, 而 且还会把 z 的类型由变量变为二次表达式类型。

约束是否超过二次,以展开后的已定义变量的阶次为准。如果上面约束写

model.addConstr(w\*w<=10) 那么因为 w 是表达式,不是已定义变量,那么需要展开,以展开后的 x、y 的最高阶次来判断,如果没有超过二次,就没有问题。 如果 w 已经定义为变量,那么这个约束不需要展开,只有二次,没有问题。

线性和二次表达式中不能混入 SOS 和广义函数表达式,例如 x+y+x^0.2+max\_(x,y) 是不允许的。x^0.2 和 max\_(x,y) 需要引入中间变量,配 合约束条件,进行替换,请看下面的说明。

(4)约束分为线性约束,二次约束,SOS 约束,广义约束四大类别,每个 类别有各自构造方法、属性、和获取方法。定义中间变量,并配合约束条件,往 往是进行降阶、消除非线性项的常用方法。例如目标函数是 minimize (x^0.2+max(x,y)) 这样混合指数函数和取变量最大值函数的复杂表达式,而 Gurobi 要求单目标只能是线性或者二次表达式,那么可以定义二个额外的变量

u=model.addVar()

v=model.addVar()

将 u=x^0.2 和 v=max(x,y) 通过广义约束的方式定义为

model.addGenConstrPow (x,u,0.2)

model.addConstr (v==gurobipy.max\_(x,y))

这样目标函数就可以变成 minimize (u+v) 这样的线性表达式。用户可以参阅参考手册的详细说明。

(5) Gurobi 支持单目标和多目标。一个模型的目标不是必须的。如果没有 定义,那么默认目标为0,模型只要获得一个可行解就会终止。

单目标既可以通过 model.setObjective() 定义,也可以在定义变量时,在 model.addVar/model.addVars 函数中的 obj 参数定义。<u>单目标只能是线性或者</u> 二次表达式,其他形式参考(4)进行转换。具体使用请看参考手册。

Gurobi 提供了强大的多目标优化功能,用户可以以混合方式或者分层方式 来优化多个目标。 但 Gurobi 要求每个<u>多目标的目标函数需要是线性表达式</u>。 如果用户的目标中出现了非线性项,用户可以参考(4)中的方法。

### 十四、 如何快速判断模型可能存在数值问题

做为科学计算软件,求解器优化时都设定了特定的计算精度和理想的数值 范围。如果用户的模型能够遵循这些精度设置,那么对于求解速度和求解结果 的精度都有很大帮助,反之则可能会造成求解速度变慢,结果精度变差的现 象。

为了获得最大数值稳定性和运算效率, Gurobi 建议:

(1)变量、约束条件、目标的系数取值合适的范围,使得变量的优化值尽量范围在【-1e+4,1e+4】之间,约束取值在【-1e+4,1e+4】之间,目标取值

#### 【-1e+4, 1e+4】之间

(2) 查看日志,最大系数/最小系数的比值,对于线性模型控制在 1e+9 之内,二次和非线性模型控制在 1e+6 之内,见图片

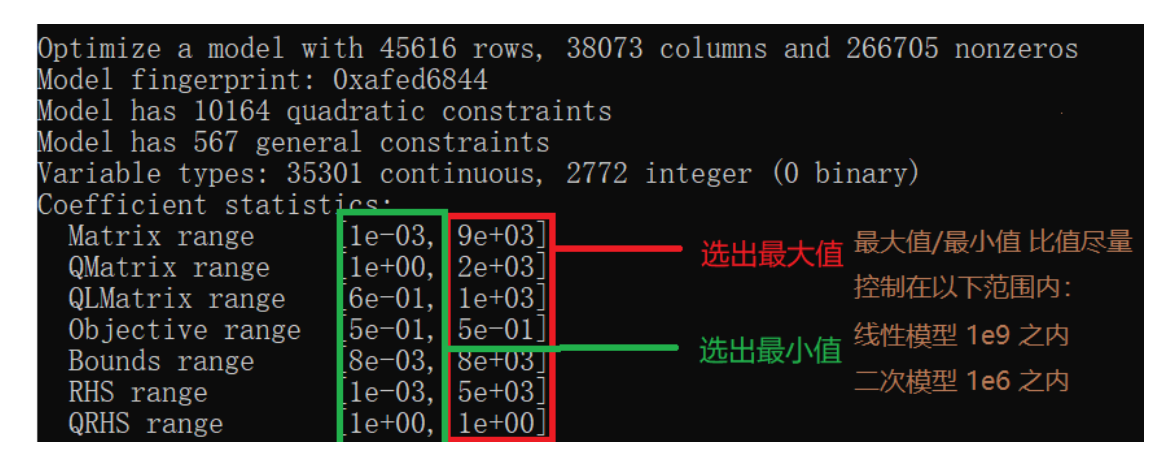

(3) 详细信息请阅读参考手册第七章"GUIDELINES FOR NUMERICAL ISSUES"

(4) 如果数值问题造成日志结尾出现了警告信息,用户可以尝试设置参数

Presolve=0, NumericFocus=2

## 十五、 Gurobi 默认变量为非负变量

Gurobi 新定义变量均默认为非负变量,下界是0,不是负无穷大。这是为了 方便实际应用的设置(实际应用中大部分场景的变量都是非负变量)。如果变量 可以取负值,在定义变量时,需要显性设置 lb=-GRB.INFINITY.

特别在以下情况时,用户需要注意设置中间变量(辅助变量)的下界可以取 负值

(1) 绝对值 y=abs(x) 中的 x 变量

(2) Log 函数、三角函数等可能会取负值的结果变量

(3) 其他任何可以导致负值的中间变量